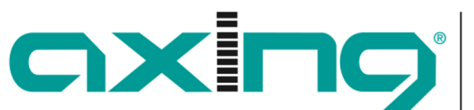

# Device integration into AXING IPTV system IPTV middleware

Competence in Communication Technologies

AXING AG Gewerbehaus Moskau 8262 Ramsen Switzerland

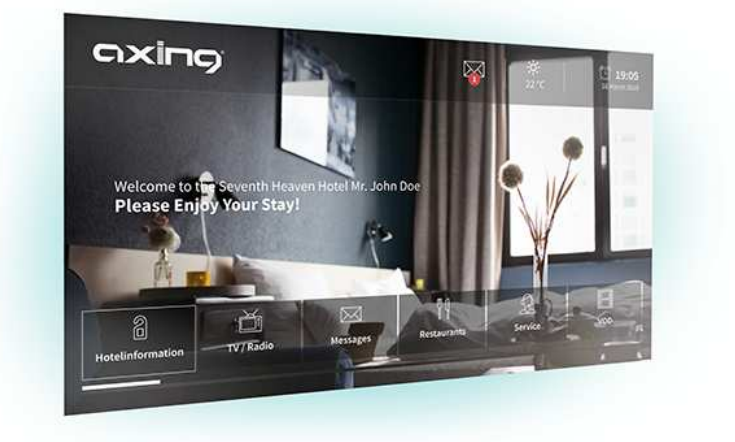

### Supported TVs

Under <u>https://axing.com/en/produkte/iptvsolutions/technical-implementation/</u> you find the supported TV's or STB's for the AXING-IPTV system.

### AXING ISW 9-43

The STB uses the same link as the most TVs http://iptv-server.local/.

So, when you use our DHCP server from the middleware, everything is working. But when you use your own DHCP server you must add a pointer from:

http://iptv-server.local/  $\rightarrow$  IPTV server address

### Samsung TV

On the remote control press the buttons in order:

"MUTE" "1" "1" "9" "OK"

Now the special hotel menu opens. Set the preferences as below:

- Hospitality Mode: Standalone
- Widget Solution
  - o Widget Mode: ON
  - o Solution Type: Vendor Server
  - o Server URL Setting: http://iptv-server.local/mw/luxe/samsungTVE/?shade=user

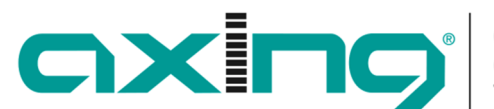

# Device integration into AXING IPTV system IPTV middleware

AXING AG Gewerbehaus Moskau 8262 Ramsen Switzerland

## LG TV

On the remote control keep pressing the SETTING button until the black menu appears on the top of the screen and then:

"1" "1" "0" "5" "OK"

Now the special hotel menu opens. Set the preferences as below:

- LG Hotel Mode Setup: On
  - o Limited Mode: On
- Pro:Centric
  - o Mode: HTML
  - o Media Type: IP
  - Server Address: IP Address
    IP Address: 10.1.1.101 (This is the standard IP change it when you use another on)
    Port Number: 80

## LG STB

On the remote control keep pressing the SETTING button until the black menu appears on the top of the screen and then:

"1" "1" "0" "5" "MENU"

Now the special hotel menu opens. Set the preferences as below:

- LG Hotel Mode Setup: On
  - o Limited Mode: On
- Pro:Centric
  - o Mode: HTML
  - o Media Type: IP
  - o Server Address: IP Address
    - IP Address: 10.1.1.101 (This is the standard IP change it when you use another on) Port Number: 80

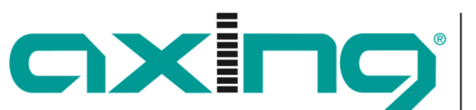

# Device integration into AXING IPTV system IPTV middleware

Technologies

8262 Ramsen Switzerland

**Gewerbehaus Moskau** 

Competence in

## Philips TV

On the remote control press the buttons in order:

"MUTE" "3" "1" "9" "7" "5" "3" "MUTE"

We recommend the service remote control for Philips TV's. Now the special hotel menu opens. Set the preferences as below:

- Dashboard
  - o Mode: Custom
  - o Custom Settings Source: Server
    - Server Settings
      - Server URL: http://iptv-server.local/mw/luxe/philipsTV/?shade=user

### Philips TV 5014 series

On the remote control press the buttons in order:

"MUTE" "3" "1" "9" "7" "5" "3" "MUTE"

In the settings menu please change the following options:

Switch on Settings

- Channel Settings
  - o Switch On Channel: None
- Feature Settings
  - o Switch On Feature: Dashboard

Guest Management

Clear User Data: Standby and PowerOn

Dashboard

- Select Dashboard
  - o Custom Dashboad (Browser based)

Source

• Server

Server Settings

- Server URL: http://iptv-server.local/mw/luxe/philipsTV5014/?shade=user Reload Dashboard After Network Restore: Yes
- Fallback: On

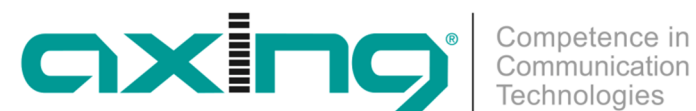

# Device integration into AXING IPTV system IPTV middleware

AXING AG Gewerbehaus Moskau 8262 Ramsen Switzerland

Advanced

- Professional Mode: On
- Power
  - o Power On: Standby
  - o Standby Mode: Fast
  - o Standby Delay: On
  - o Reboot Everyday: Off